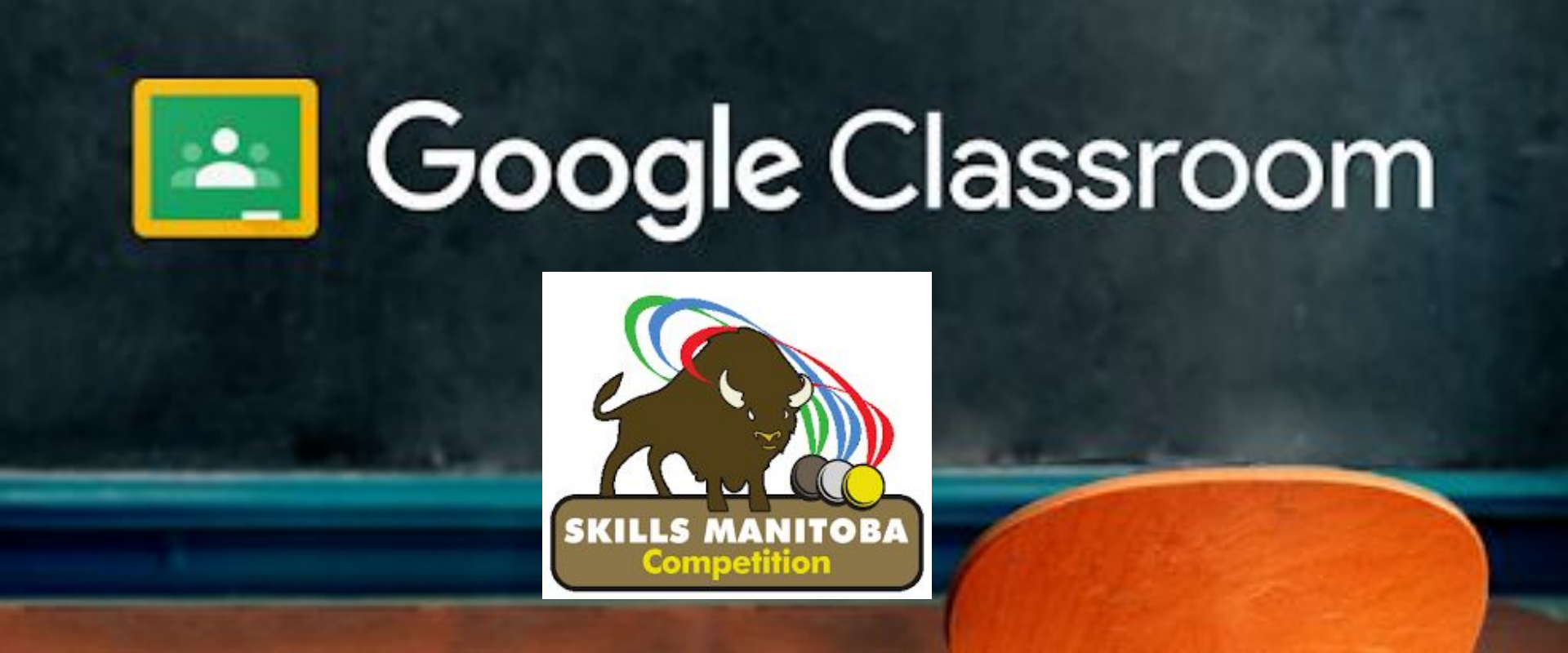

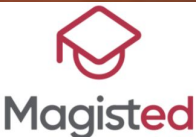

**Supervisor/Advisor GUIDE** 

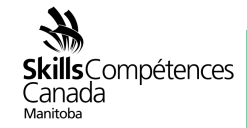

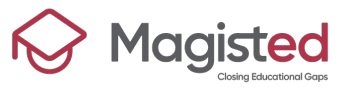

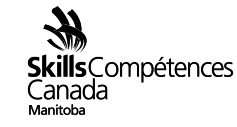

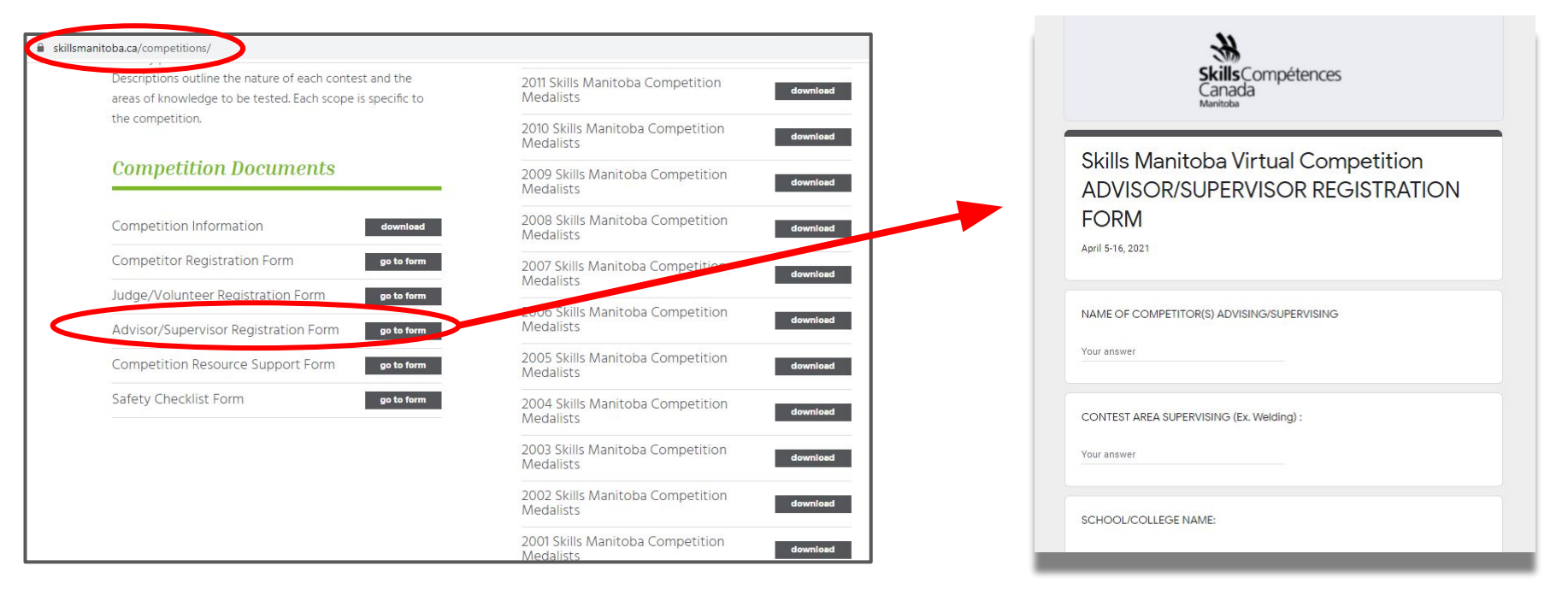

Type www.skillsmanitoba.ca/competitions/, click "go to Form" and fill up the Registration Form

### **Registration Form**

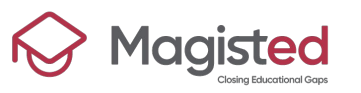

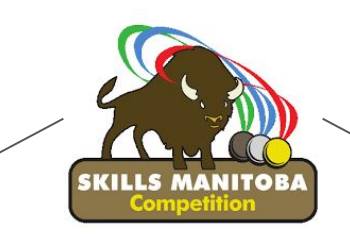

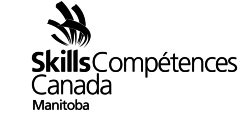

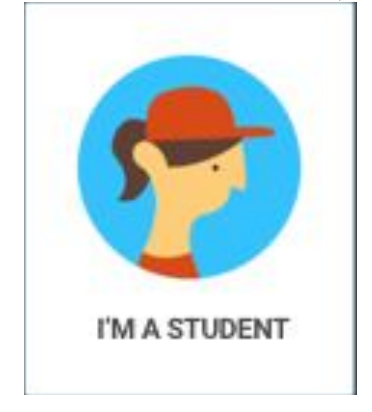

username@skillsmanitoba.ca

Example:

Name = John Last Name = Lennon

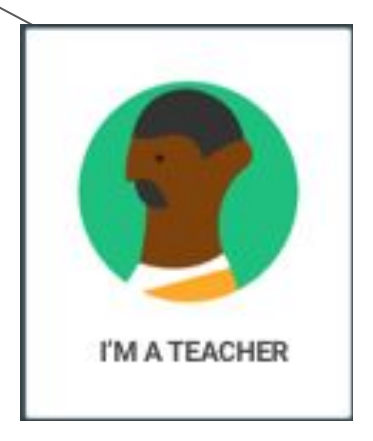

Advisor/Supervisor

johnl@skillsmanitoba.ca

<u>Committee/Judge</u>

# **PROFILES IN G SUITE**

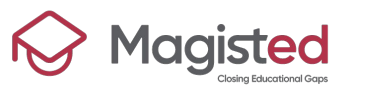

# Submit Video or Docum<u>ent</u>

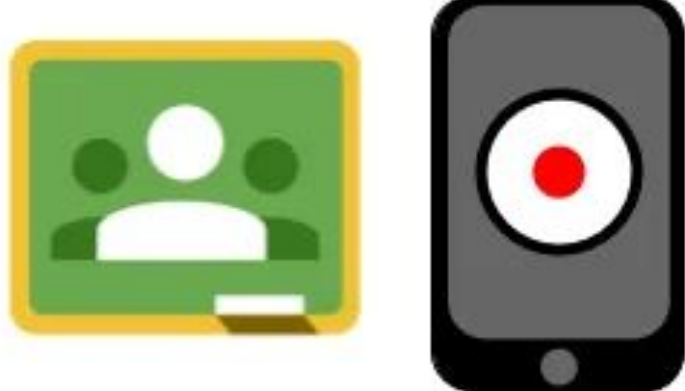

# Google Classroom

How to upload a File?

If you are an Advisor/Supervisor and need to present a participant's work

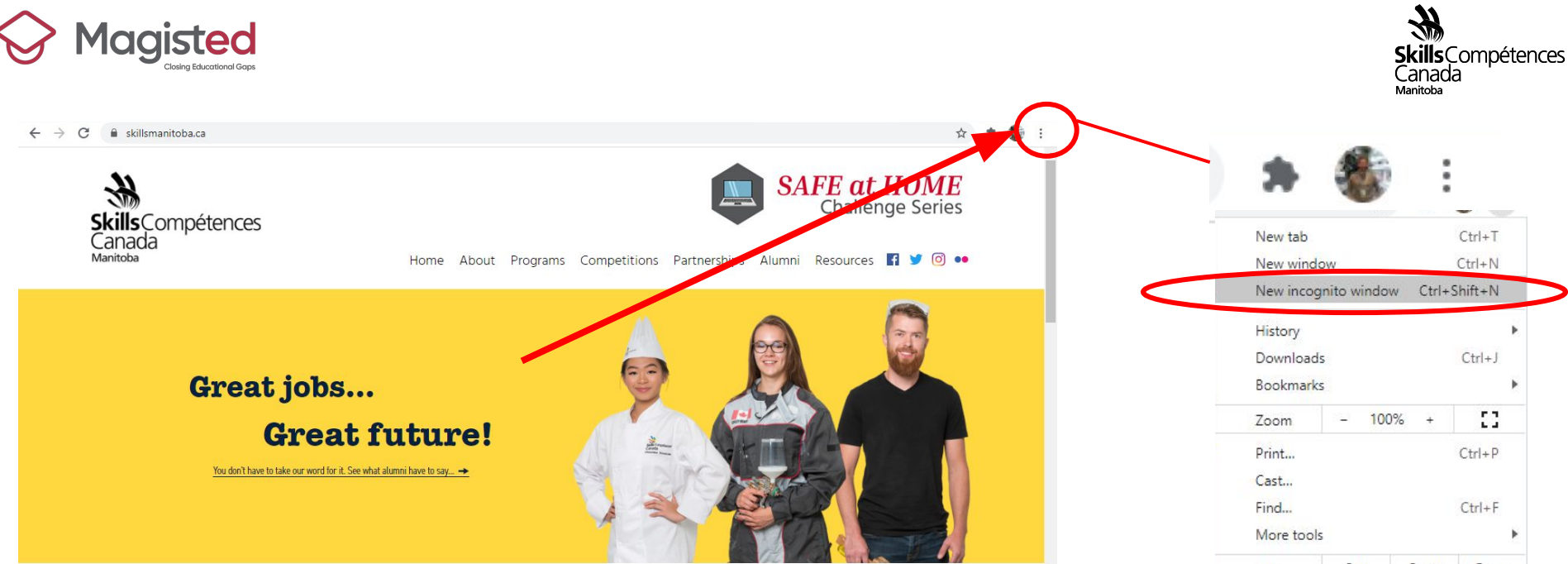

Welcome to Skills Canada Manitoba

#### More tools Edit Cut Copy Paste Settings Help Exit

**STEP 1: Click on the three dots button, on an internet tab** 

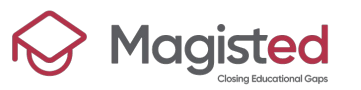

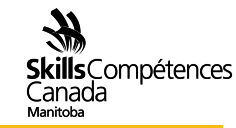

#### STEP 2: Type Gmail.com

| New Tab                       |                      |                               |                          |                        |                                  |                   |                       |             | × |
|-------------------------------|----------------------|-------------------------------|--------------------------|------------------------|----------------------------------|-------------------|-----------------------|-------------|---|
| ← → C° Mign                   | nail.com             |                               |                          |                        |                                  |                   |                       | 😸 Incognito | : |
| Section 2 Essential Spreadshe | A P1: Spreadsheet ba | ; Rentals.ca :) Coquitl 🖇     | City Maps   Coquitl      | G Hold large remote    | For rent Coquitlam               | 5 Reasons Why You | 🜀 Turn in an assignm. |             |   |
|                               |                      |                               |                          |                        |                                  |                   |                       |             |   |
|                               |                      |                               |                          |                        |                                  |                   |                       |             |   |
|                               |                      |                               |                          |                        |                                  |                   |                       |             |   |
|                               |                      |                               |                          |                        |                                  |                   |                       |             |   |
|                               |                      |                               |                          | 00                     |                                  |                   |                       |             |   |
|                               |                      |                               |                          |                        |                                  |                   |                       |             |   |
|                               |                      |                               | Vaula                    |                        | ito                              |                   |                       |             |   |
|                               |                      |                               | YOUV                     | e gone incogn          | 110                              |                   |                       |             |   |
|                               |                      | Now you can br                | owse privately, and othe | r people who use this  | device won't see your acti       | vity.             |                       |             |   |
|                               |                      | However, downl                | oads and bookmarks w     | Il be saved. Learn mor |                                  |                   |                       |             |   |
|                               |                      | Chrome won't s                | ave the following inform | ation: Your activi     | ty might still be visible to:    |                   |                       |             |   |
|                               |                      | Your browsin     Cookies and  | g history<br>site data   | Website     Your em    | s you visit<br>Inlaver or school |                   |                       |             |   |
|                               |                      | Information                   | ntered in forms          | Your inte              | ernet service provider           |                   |                       |             |   |
|                               |                      |                               |                          |                        |                                  |                   |                       |             |   |
|                               |                      | Block third-p<br>When on site | arty cookies             | t track you across the | web Features on some             |                   |                       |             |   |
|                               |                      | sites may br                  | sak.                     |                        |                                  |                   |                       |             |   |
|                               |                      |                               |                          |                        |                                  |                   |                       |             |   |
|                               |                      |                               |                          |                        |                                  |                   |                       |             |   |
|                               |                      |                               |                          |                        |                                  |                   |                       |             |   |
|                               |                      |                               |                          |                        |                                  |                   |                       |             |   |

STEP 3: Sign In with the Participant's Username and ssword accounts.google.com/signin/v2/identifier?service=mail&passive=true&rm=false&continue=https%3A%2F%2Fmail&google.com%2Fmail%2F&ss=1&scc=1&lt... 🗢 🔌 🖕 A Incognito Google Sign in Continue to Gmail Email or phone Forgot email? Not your computer? Use Guest mode to sign in privately. Learn more Create account

Help Privacy Terms

English (United Kingdom) -

Do the same procedure for each of the competitors you are in charge of. To begin with the following person, close the incognito window and start again with the first step

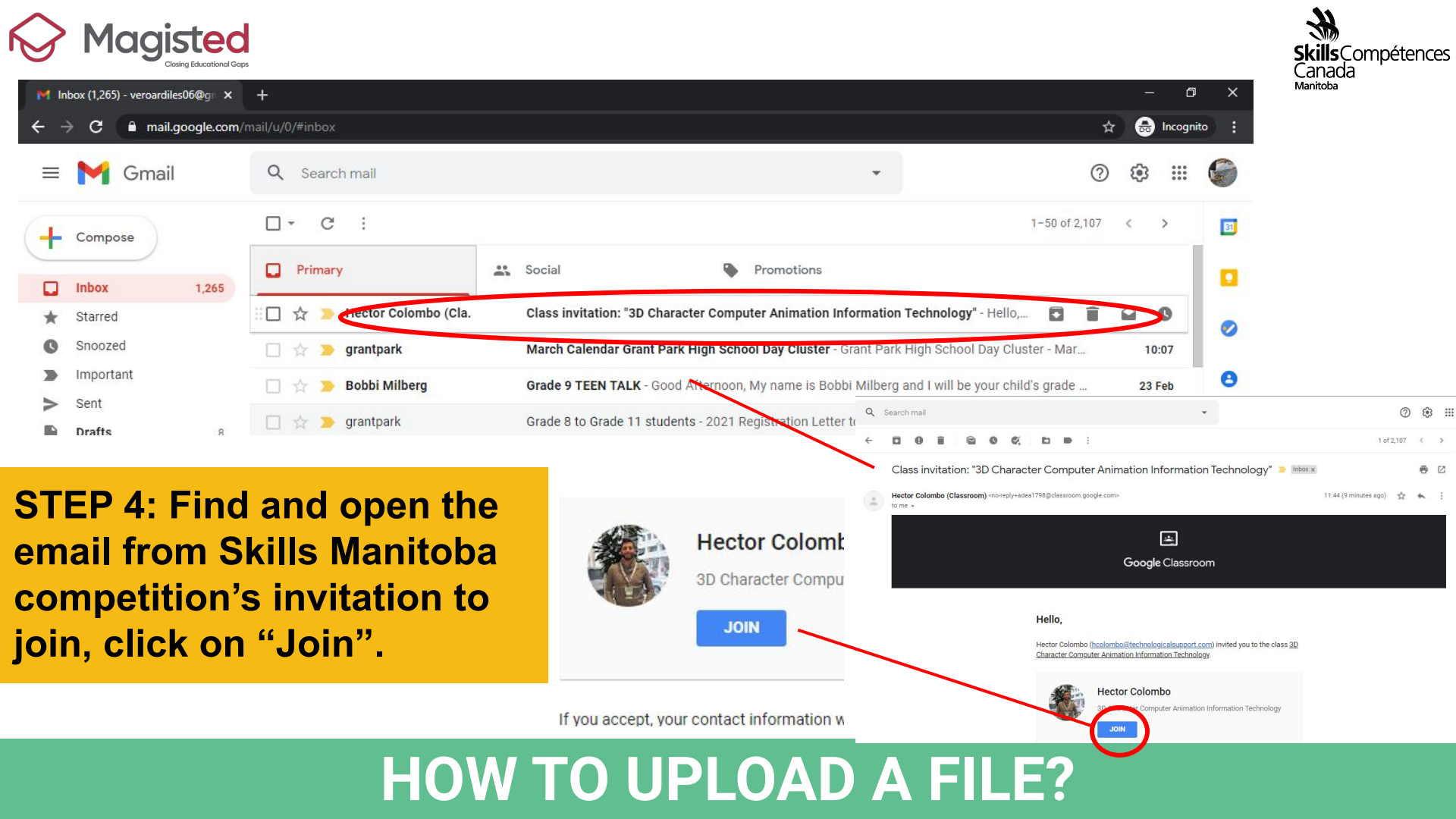

nation

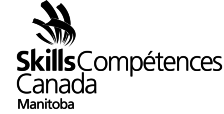

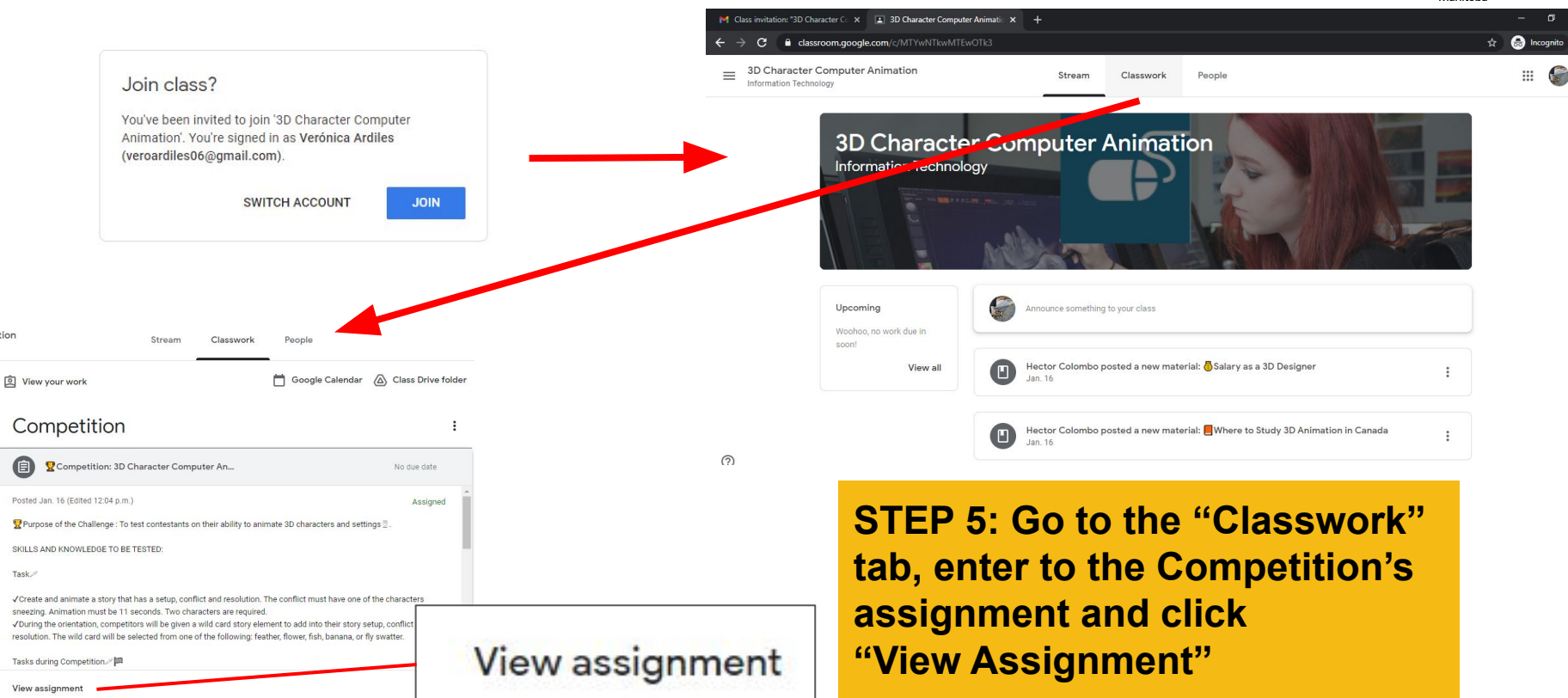

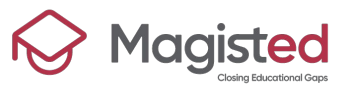

= 3D Character Computer Animation Information Technology

> Competition: 3D Character Computer Animation

Hector Colombo · Jan. 16 (Edited 12:04 p.m.)

100 points

₽ Purpose of the Challenge : To test contestants on their ability to animate 3D characters and settings .

SKILLS AND KNOWLEDGE TO BE TESTED

Task.

✓Create and animate a story that has a setup, conflict and resolution. The conflict must have one of the characters sneezing. Animation must be 11 seconds. Two characters are required.

✓During the orientation, competitors will be given a wild card story element to add into their story setup, conflict and resolution. The wild card will be selected from one of the following: feather, flower, fish, banana, or fly swatter.

Tasks during Competition 🆉 🏴

Preproduction: The first 30 minutes of the competition will be given to the competitors to create their preproduction files:

STEP 6: Click on "Add or create", then select File and upload the video or document the participant sent you

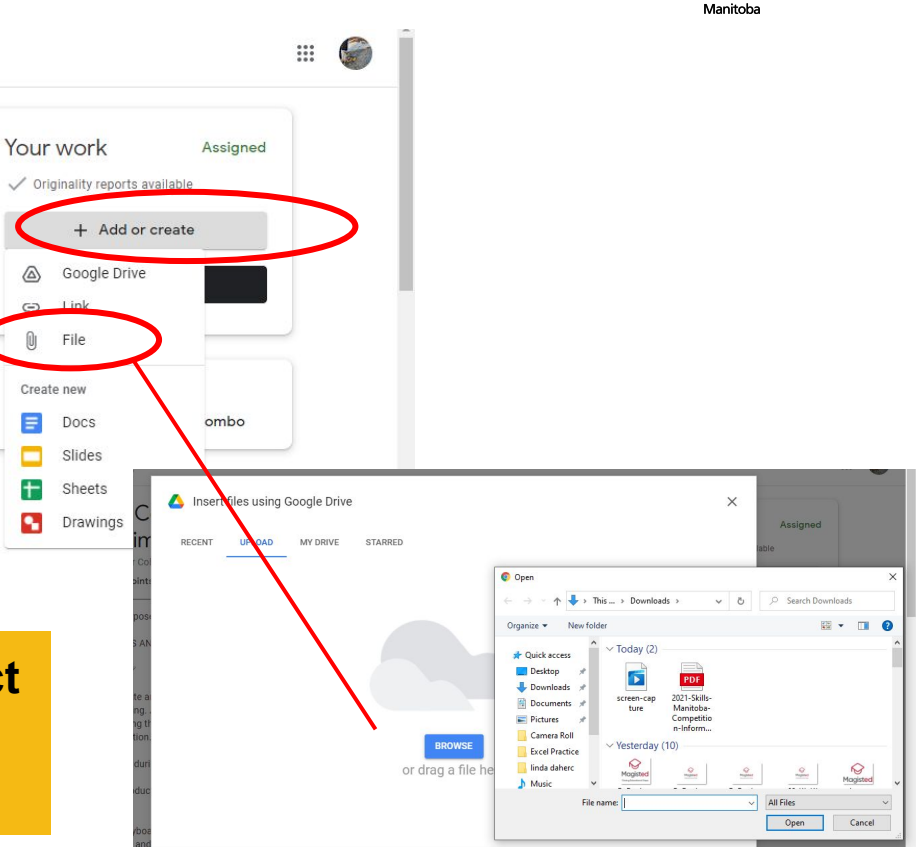

# **HOW TO UPLOAD A FILE?**

:

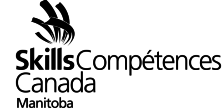

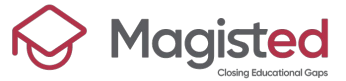

S at

| Magisted<br>Closing Educational Gaps                                                                                                    | s stills Compétences<br>Annitoba                                                                                             |
|----------------------------------------------------------------------------------------------------|----------------------------------------------------------------------------------------------------|
| Insert files using Google Drive   RECENT UPLOAD MY DRIVE STARRED Bate     Image: Starred files     Image: Starred files | Image: Computer                                                                                                    |
| ΓΕΡ 7: Once the video/document was                                                                                                    | Hand in your work?  1 attachment will be submitted for " Competition: 3D Character Computer Animation".  Screen-capture.webm |
| tached, click in "Hand in" to send it.                                                                                                    | Cancel Hand in                                                                                                    |

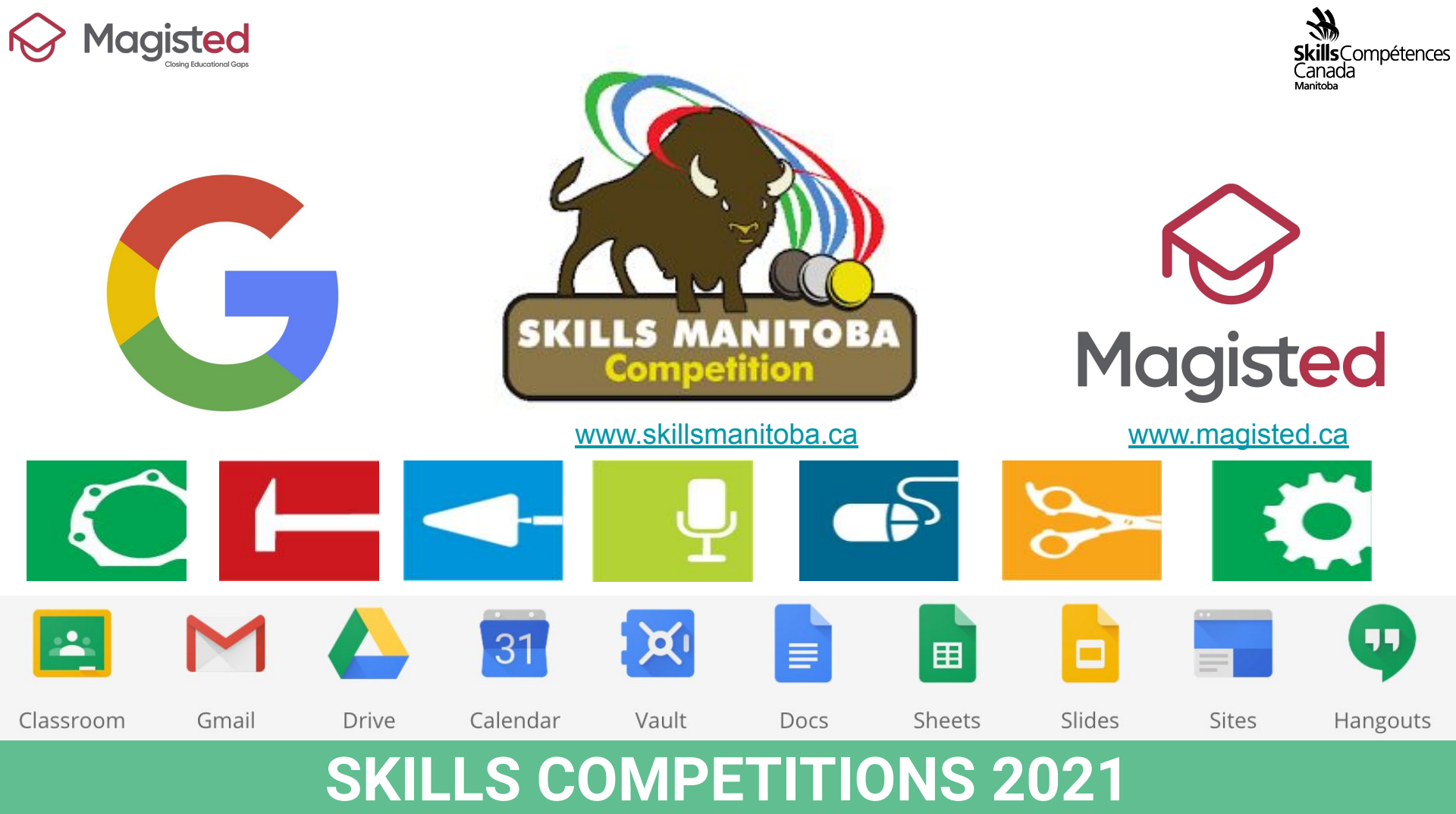